Step 1: Click REGISTER NOW -

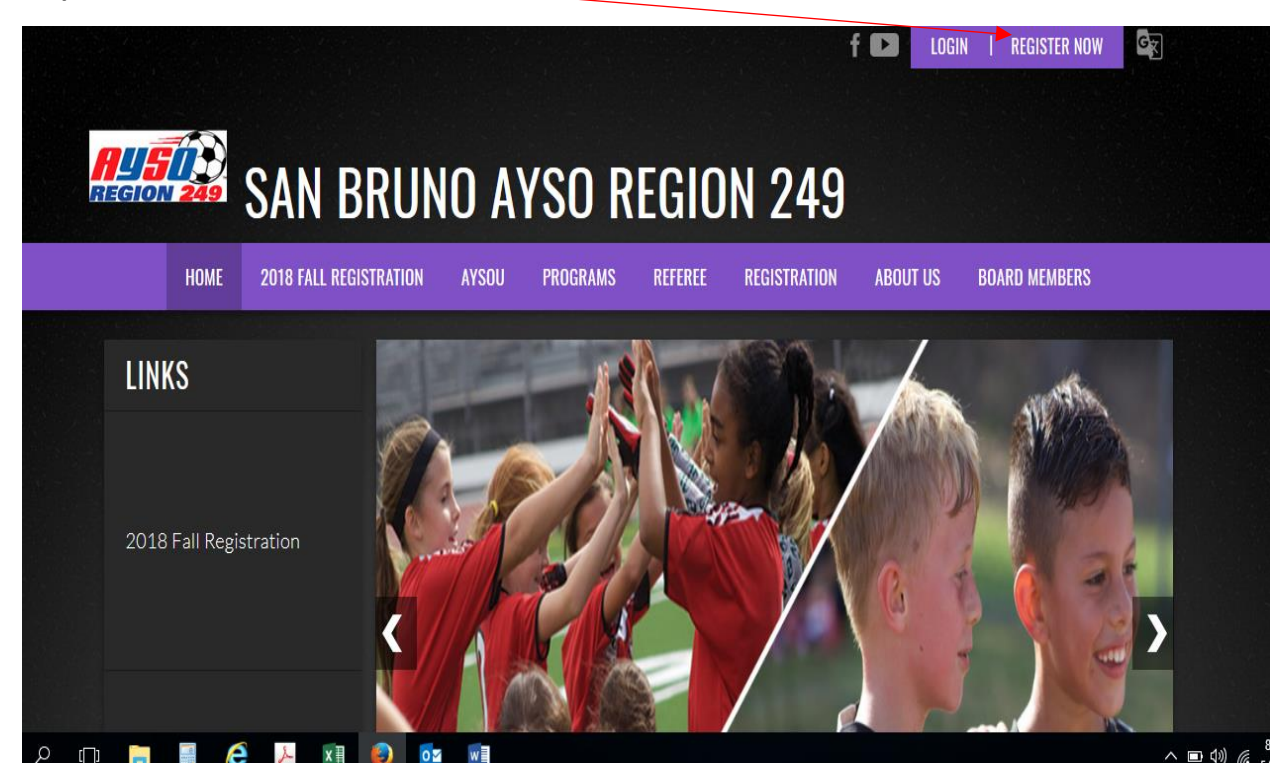

Step 2: Create an account, by filling out email, create username and password.

|                        | Create New Account                                                                                                    |
|------------------------|----------------------------------------------------------------------------------------------------|
|                        | Email Address                                                                                                    |
|                        | Create Username                                                                                                    |
|                        | Password                                                                                                    |
|                        | Confirm Password                                                                                                    |
|                        | By clicking Create Account you agree<br>to the DICK'S TSHQ <u>Terms of Service</u> , <u>Privacy</u><br><u>Policy</u> , and <u>License Agreement</u> .<br>Create Account<br>Already have an account? <u>Sign in here!</u><br>Forgot your <u>Username</u> or <u>Password</u> ? |
| WHO WILL YOU BE?       | VERIFY<br>SECURED<br>powered by digicert<br>ABOUT SSL CERTIFICATES                                                                                                    |
| EVERY SEASON STARTS AT |                                                                                                    |

| Account Details                                   | Add Participants Program Information                  |
|---------------------------------------------------|-------------------------------------------------------|
| ccount Holder 1: Prim                             | ary Parent/Guardian Information                       |
| 6                                                 | Email: jsmith26@yahoo.com<br>Username: SmithJimmy     |
| Gender*                                           | Select Gender                                         |
| First Name*                                       |                                                       |
| Last Name*                                        |                                                       |
| Select the relationship to<br>your participants:* | Select the relationship to your participants          |
| -pop*                                             |                                                       |
| Employer*                                         |                                                       |
| Address*                                          |                                                       |
| Address Unit                                      |                                                       |
| City*                                             |                                                       |
| 4: Click what best des                            | cribes you. If you just want to volunteer, click here |
|                                                   |                                                       |
|                                                   | Which best describes you?                             |
|                                                   |                                                       |

Step 3: Fill out the primary information (all boxes with a red asterisk) then hit continue.

I am registering myself I am a parent or I am a coach or other guardian as a participant team personnel Click here to register your Click here to sign up as a Click here to register yourself for an activity participant. You will also have coach or another team role. the chance to sign up for This bypasses participant as a participant. team roles as well registration completely.

|          | Step 5: Click on Select           | 'Volunteer Registration.' |                          |
|----------|-----------------------------------|---------------------------|--------------------------|
| Addition | al Program Positions              |                           | <u>,</u>                 |
| Programs |                                   | Activity Type             |                          |
| 1        | 2018 Fall Core (Players 5 and up) | Soccer                    | Select                   |
| 2        | 2018 Under 5 - Fall Core          | Soccer                    | Select                   |
| 3        | 2018 VIP Fall Season              | Soccer                    | Select                   |
| 4        | Volunteer Registration - MY18     | Soccer                    | Select                   |
| Back     |                                   |                           | View Available Positions |
|          |                                   |                           |                          |

Step 6: Click on 'View Available Positions.'

Step 7: Click on Sign up for the position you wish to volunteer and click continue

| Availa  | ble Positions                 |                                           |           | \       |
|---------|-------------------------------|-------------------------------------------|-----------|---------|
| 1       | Volunteer Registration - MY18 | Clone of Volunteer Registration -<br>MY17 | Positions | $\odot$ |
| Team    | Parent ①                      |                                           |           | Sign Up |
| Sched   | uling ①                       |                                           |           | Sign Up |
| Sponse  | or ①                          |                                           |           | Sign Up |
| Youth   | Referee ①                     |                                           |           | Sign Up |
| Assist  | ant Coach ①                   |                                           |           | Sign Up |
| Field S | ietup 🛈                       |                                           |           | Sign Up |
| Refere  | e 🛈                           |                                           |           | Sign Up |
| Regist  | ration ①                      |                                           |           | Sign Up |
| Team    | Manager ①                     |                                           |           | Sign Up |
| Pictur  | e Day 🕕                       |                                           |           | Sign Up |
| Comm    | unications ①                  |                                           |           | Sign Up |

| Who would you like to sign up for the following position(s)? |                               |                                           |                            |                 |         |  |  |  |  |
|--------------------------------------------------------------|-------------------------------|-------------------------------------------|----------------------------|-----------------|---------|--|--|--|--|
| 1                                                            | Volunteer Registration - MY18 | Clone of Volunteer<br>MY17                | Registration -             | Assistant Coach | $\odot$ |  |  |  |  |
|                                                              |                               | Sign up<br>Jimmy Smith TEST<br>(Selected) | Sign up a<br>Family Member |                 |         |  |  |  |  |
| Bacl                                                         | k                             |                                           |                            | Cor             | ntinue  |  |  |  |  |

Step 9: This part is important. Fill out the boxes that have an asterisk. This information is used for the background check. Then click continue.

| 1 Volunteer Registration - M                    | Y18 Clone of Volunteer Registration -<br>MY17            | Assistant Coach     | $\odot$ |
|-------------------------------------------------|----------------------------------------------------------|---------------------|---------|
|                                                 | Please click the image to the left to upload your photo. |                     |         |
| New or Returning<br>Volunteer?*                 | Select                                                   |                     | •       |
| Legal First Name * ()                           | Jimmy                                                    |                     |         |
| Middle Name 🕕                                   |                                                          |                     |         |
| Nickname                                        |                                                          | 30 Characters Remai | ning    |
| Legal Last Name *                               | Smith TEST                                               |                     |         |
| Suffix                                          | Select Suffix                                            |                     | -       |
| Maiden Name                                     |                                                          |                     |         |
| Last Four Digits of Social<br>Security Number * |                                                          |                     |         |
| Birth Date*                                     | Month 💌 Day                                              | ▼ Year ▼            |         |
| Gender*                                         | Male 👻                                                   |                     |         |
| Photo ID Type* 🕦                                | Select Photo Id Type                                     |                     | -       |

Step 8: Check the box with your initials and click continue

Step 10: Click to eSign the volunteer registration form

| Volunteer E-signature for Jimmy Smith TEST |                                        |  |  |  |  |  |  |
|--------------------------------------------|----------------------------------------|--|--|--|--|--|--|
|                                            |                                        |  |  |  |  |  |  |
| Volunteer Registration - MY18              | Clone of Volunteer Registration - MY17 |  |  |  |  |  |  |
| Assistant Coach                            | Click Here to eSign Form               |  |  |  |  |  |  |
| Back                                       | Continu                                |  |  |  |  |  |  |

#### Step 11: Scroll to the bottom of the screen.

- Please scroll down & click the checkbox to indicate you agree to use electronic signatures.
- Type your name to electronically sign this document.
- Finally, scroll down and click the CONTINUE TO REVIEW button at the bottom of this page to proceed to the final pag
  - American Youth Soccer Organization

Me

|                                                |                                                                             |           |           |                        |              |              | Volu        | Inteer                 |              |              |              |                       |                 |                      |            |
|------------------------------------------------|-----------------------------------------------------------------------------|-----------|-----------|------------------------|--------------|--------------|-------------|------------------------|--------------|--------------|--------------|-----------------------|-----------------|----------------------|------------|
| Legal First Name Full Middle Name              |                                                                             |           | ame       |                        |              | AKA/Nickname |             |                        | Last Name    |              |              |                       |                 |                      |            |
| Jimmy                                          |                                                                             |           |           |                        |              |              |             | Smith TEST             |              |              |              |                       |                 |                      |            |
| Maiden Name (if married within the past 7 yrs) |                                                                             |           |           | Social Security # **** |              |              |             | Birth Date \$ 2/2/1986 |              |              |              | Sectio                |                 |                      |            |
| Gender                                         | Government Issued Photo ID:                                                 |           |           |                        |              |              |             |                        | ID #         |              |              | State                 |                 |                      | Expire     |
| X Male _ Female                                | Female X Driver's License _ State ID _ Passport _ Military ID _ Resident ID |           |           |                        |              |              |             | N723****               |              |              | CA           |                       |                 | 2/2/2                |            |
| Street Address                                 | •                                                                           |           |           |                        |              |              | Apt/Unit    |                        | City         |              |              |                       | State           |                      | Zip Co     |
| 271 Courtand Drive                             | e                                                                           |           |           |                        |              |              |             |                        | San Brur     | 10           |              |                       | CA              |                      | 9406       |
| Mailing Address (if different                  | t from street address)                                                      |           | City      |                        |              |              | State       |                        | Zip Code     |              |              | Area Code Ho<br>650 8 |                 | Home Phor<br>873-555 | ne<br>15   |
| E-mail address                                 |                                                                             |           |           |                        |              |              |             |                        |              |              |              | Area Code             |                 | Cell Phone           |            |
| jsmith26@yahoo.c                               | om                                                                          |           |           |                        |              |              |             |                        |              |              |              | 650                   |                 | 555-555              | 5          |
| Emergency Contact (other                       | than parent)                                                                | Area Code | Emergency | Telephone              |              | Physician Na | ame         |                        |              | Area Code    | Physician Te | an Telephone Medica   |                 | Medical Ins          | iurance Po |
| Employer                                       |                                                                             |           |           |                        |              |              |             |                        |              | 1            |              | RACE/ETHN             | ICITY (Select ( | One)                 |            |
|                                                |                                                                             |           |           |                        |              |              |             |                        |              |              |              | White or (            | Caucasian       |                      | Blac       |
| Area Code                                      | Work Phone                                                                  |           |           |                        | Extension    |              | Occupation  |                        |              |              |              | Hispanic              | or Latino       |                      | Asia       |
|                                                |                                                                             |           |           |                        |              |              |             |                        |              |              |              | _ American            | Indian or Alask | an Native            | _ Othe     |
|                                                |                                                                             |           |           |                        |              | ľM           | VOLUNTE     | ERING FO               | R            |              |              |                       |                 |                      |            |
| _ Coach                                        | X Asst. Coach                                                               |           | _ Tean    | Parent                 |              | _ Sponsor    |             |                        | Picture day  |              |              | Youth Refere          | e               |                      | _ Youth Te |
| _ Referee                                      | _ Field Setup                                                               |           | _ Regi    | stration               |              | _ Scheduli   | ng          | _                      | Communicatio | ons          |              | VIP Buddy             |                 |                      | _ Other:   |
|                                                |                                                                             |           |           | REFERE                 | NCES (En     | nployment,   | school, ch  | urch, other            | youth orga   | inization or | personal)    |                       |                 |                      |            |
| Organization Name                              |                                                                             |           |           |                        |              |              |             | Your position          | /Role        |              |              |                       |                 |                      |            |
| San Bruno AYSO                                 |                                                                             |           |           |                        |              |              |             | Assitant               | Coach        |              |              |                       |                 |                      |            |
| Contact First Name                             |                                                                             |           | MI        | Contact Las            | t Name       |              |             |                        |              |              | Area Code    |                       | Telephone Nu    | umber                |            |
| Julia                                          |                                                                             |           |           | Dale-Jer               | isen         |              |             |                        |              |              | 650          | _                     | 271-5555        |                      |            |
| Address                                        |                                                                             |           |           |                        | City         |              |             |                        |              |              |              | State                 |                 | Zip Code             |            |
| 2/1 Courtland Driv                             | /e                                                                          |           |           |                        | San Bru      | no           |             |                        |              |              |              | CA                    |                 | 94066                |            |
|                                                |                                                                             |           |           | REFERE                 | NCES (En     | nployment,   | school, ch  | urch, other            | youth orga   | inization or | personal)    |                       |                 |                      |            |
| Organization Name                              |                                                                             |           |           |                        |              |              |             | Your position          | /Role        |              |              |                       |                 |                      |            |
| Contact First Name MI Contact Last Name        |                                                                             |           | t Name    |                        |              |              |             |                        | Area Code    |              | Telephone Nu | imber                 |                 |                      |            |
| Address                                        |                                                                             |           | 1         | 1                      | City         |              |             |                        |              |              | 1            | State                 | 1               | Zip Code             |            |
|                                                |                                                                             |           | 16 \ /    | lunte en in            |              | avida Darau  | NO.         | #4 E-4                 | han Mat      | h            |              | Mhan                  |                 |                      |            |
| First Name                                     |                                                                             |           | IT V      | nunteer is             | a minor, pro | ovide Parer  | it/Guardian | #I _ Fat               | ner _ Mot    | ner _ Gua    | aroian _ (   | Juner<br>Anna Gad     |                 | Lines (C. 1          | Disease 1  |
| First Name                                     |                                                                             |           |           | Last Name              |              |              |             |                        |              |              |              | Area Code             |                 | Home/Cell            | Phone Nu   |

Step 12: Check the circle box that you agree to use electronic signature and sign your name and submit.

| NDUCEMENT. LALSO AGREE LO INFORM AYSO IN A TIMELY MANNE                                                                                                    | R IF ANYTHING ON THIS FORM CHAI                                                                                                    | NGES.                                                                                                    |                                                                                                    |                                                                                                    |                                                                                                    |
|----------------------------------------------------------------------------------------------------|----------------------------------------------------------------------------------------------------|----------------------------------------------------------------------------------------------------|----------------------------------------------------------------------------------------------------|----------------------------------------------------------------------------------------------------|----------------------------------------------------------------------------------------------------|
| ۲ agree use an electronic signature {read more}                                                                                                    |                                                                                                    |                                                                                                    |                                                                                                    |                                                                                                    |                                                                                                    |
| K I am an adult of the age of majority in my state. I agree the terms                                                                                                    | and conditions hereof shall apply                                                                                                    | to all of my participation in t                                                                                                    | the Events, regardless of the y                                                                                                    | ear or season in which such p                                                                                                    | articipation takes place, unless                                                                                                    |
| supersected by a new player application.                                                                                                    |                                                                                                    |                                                                                                    |                                                                                                    |                                                                                                    |                                                                                                    |
| Volunteer Signature <i>Jimmy Smith Test</i>                                                                                                    |                                                                                                    | Date _                                                                                                    | 05/22/2018                                                                                                    |                                                                                                    |                                                                                                    |
| Electronic Signature Record YUID: 1sy8-1735003-AYSO1-1097/                                                                                                    | aID-1735004-AYSO1-109F                                                                                                    |                                                                                                    |                                                                                                    |                                                                                                    |                                                                                                    |
| IF address: sfghdhop151-103.ucsf.edu (128.218.151.103)<br>Agreed to E-Sign Disclosures at: 22-May-18 11:34:37 PDT                                                                                                    |                                                                                                    |                                                                                                    |                                                                                                    |                                                                                                    |                                                                                                    |
| This document cont                                                                                                    | ins confidential and/or proprietary                                                                                                    | information and is the prop                                                                                                    | perty of the American Youth So                                                                                                    | ccer Organization.                                                                                                    |                                                                                                    |
| © 2013 American Youth Soccer Organization Rev. 2016                                                                                                    |                                                                                                    |                                                                                                    |                                                                                                    |                                                                                                    |                                                                                                    |
| WAIVER, CO                                                                                                    | NSENT. RELEASE. DISCLAIMER                                                                                                    | R AND ASSUMPTION OF F                                                                                                    | RISK AGREEMENT ("Waiver A                                                                                                    | Aareement")                                                                                                    |                                                                                                    |
| By affixing my signature on the reverse side of this form, I, on behall<br>practices, games or other activities ("EVENTS") sanctioned by the Ar                                                                                                    | of myself, and my heirs, assigns a<br>nerican Youth Soccer Organization (                                                                                                    | nd next of kin, hereby enter in<br>"AYSO") and to enter the prer                                                                                                    | nto this Waiver Agreement IN C<br>mises or facilities where the EV                                                                                                    | ONSIDERATION OF my being a<br>ENTS are taking place.                                                                                                | able to participate as a volunteer at                                                                                                    |
| BACKGROUND CHECK WAIVER, CONSENT AND RELEASE OF LIABII<br>(including driving records and criminal background checks), contact<br>or organization that provides information for or to KYSO concerning<br>complete to the best of my knowledge, and I understand that any mi<br>any background check report secured by KYSO. If I have checked t | ITIES: I hereby consent to the invest<br>with former employers and referen-<br>my background or any attempt to ver<br>srepresentation or omission may be<br>he box following this sentence, I woo | tigation and verification of all<br>ce interviews. I hereby relea:<br>rify the information provided<br>e cause for suspension or di<br>uld like to receive a copy of a | I information given on this appli-<br>se and agree to hold harmless<br>in this application. I declare tha<br>ismissal from my volunteer stat<br>ny such background check. Ye | cation, including searches of la<br>AYSO and its officers, employe<br>at all of the information given by<br>tus with AYSO. I acknowledge th<br>s [] | w enforcement and public records<br>as and volunteers and any person<br>me on this application is true and<br>lat I have the right to receive a copy |
| DISCLAIMER, ASSUMPTION OF RISK AND WAIVER: I ACKNOWLED<br>CONSIDERABLE FORCE, AND RISK OF SEVERE, PERMANENT PH<br>JOINTS, CONCUSSION, BRAIN DAMAGE, NERVE AND SPINAL<br>ARISING FROM THE NEGLIGENCE OF THE RELEASEES.                                                                                                    | E THAT PARTICIPATION IN SOCCE<br>YSICAL INJURY INCLUDING BRUIS<br>CORD INJURY, PARALYSIS AND DE/                                                                                                  | R NECESSARILY INVOLVES<br>BES, SCRAPES, STRAINED,<br>ATH. <u>I WILLINGLY AND VOLL</u>                                                                                  | B TRAVEL, PARTICIPATION ON A<br>SPRAINED OR TORN MUSCLE<br>UNTARILY ACCEPT AND ASSUM                                                                                         | NOVERSE FIELD CONDITIONS,<br>ES, TENDONS OR LIGAMENTS<br>ME ALL SUCH RISKS, BOTH KM                                                                 | CONTACT WITH<br>, BROKEN BONES, DISLOCATION<br>NOWN AND UNKNOWN, <u>EVEN IF</u>                                                                      |
| I HEREBY RELEASE, DISCHARGE AND AGREE TO HOLD HARM<br>REPRESENTATIVES AND ALL OWNERS, LESSORS, LESSES OI<br>PERSONS OR ENTITIES (RELEASEES) FROM ALL CLAMS, DEM<br>TO ME OR TO MEMBERS OF MY FAMILY OR MY HOUSEHOLD OF<br>VENTS. WHETHER ARISING FROM THE NEGLIGENCE OF THE R                                                                  | ILESS, TO THE FULLEST EXTEN<br>ROTHER PERSONS OR ENTITIES<br>NDS, CAUSES OF ACTION, COST<br>INDIVIDUALS I INVITE OR FOR W<br>ELEASEES OR OTHERWISE, LACK                                          | NT PERMITTED BY LAW,<br>8 ALLOWING THE USE OF F<br>8, EXPENSES AND COMPEN<br>140M I AM OTHERWISE RES<br>NOWLEDGE THAT AYSO IS I                                        | AYSO, ITS PLAYERS, EMPLO<br>FACILITIES BY AYSO AND THE<br>NSATION ARISING OUT OF OR<br>SPONSIBLE, OR THEIR PROP<br>PRIMARILY ADMINISTERED BY                                 | YEES, VOLUNTEERS, OFFIC<br>AGENTS, EMPLOYEES, OFFIC<br>IN ANY WAY RELATED TO A LC<br>ERTY, WHILE PARTICIPATING<br>VOLUNTEERS RATHER THAN            | CALS, SPONSORS AND OTHER<br>CERS AND DIRECTORS OF SAID<br>DSS, INJURY OR OTHER DAMAGE<br>IN OR PRESENT AT ANY OF THE<br>PAID PROFESSIONALS.          |
| ACKNOWLEDGE AND AGREE THAT THIS WAIVER AGREEMENT I<br>ANY PORTION OF THIS WAIVER AGREEMENT IS DEEMED TO BE II                                                                                                    | NITENDED TO BE AS BROAD ANI                                                                                                    | D INCLUSIVE AS PERMITTE<br>NTINUE IN FULL LEGAL FO                                                                                                    | ED BY THE LAWS OF THE STATI<br>RCE AND EFFECT.                                                                                                    | E IN WHICH PARTICIPATION T                                                                                                    | AKES PLACE AND AGREE THAT IF                                                                                                    |
| ACKNOWLEDGEMENT AND CONSENT: understand the terms of the<br>'rom time to time, and either I have read and understand the terms of                                                                                                    | Soccer Accident Insurance Plan are<br>r I will do so before I participate in a                                                                                                    | set forth in a pamphlet avail<br>ny EVENTS.                                                                                                    | able from the Safety Director of                                                                                                    | my region or on-line at <u>http://ww</u>                                                                                                    | ww.ayso.org, as may be amended                                                                                                    |
| For internal and external use, AYSO may obtain, compile and use co<br>amended from time to time. I consent to such uses and hereby waiv                                                                                                    | ntact information, soccer photograph<br>e all rights to approval and compens                                                                                                    | hs and audio visual recordin<br>sation.                                                                                                    | igs of me consistent with the Ar                                                                                                    | SO Privacy Policy set forth at <u>htt</u>                                                                                                    | <u>p://www.ayso.org,</u> as may be                                                                                                    |
| hereby agree to abide by the AYSO Bylaws, rules, regulations, polic<br>and Section staff, and the National Board of Directors, and I underst                                                                                                    | es and philosophies as available a<br>and that I may be removed as an AYS                                                                                                    | it <u>http://www.ayso.org</u> , as ma<br>SO volunteer at any time with                                                                                                 | y be amended from time to time<br>1 or without cause.                                                                                                    | e, and all decisions and directio                                                                                                    | ns of the Regional Board, Area                                                                                                    |
| Please signify your agreement with the foregoing by signing in th                                                                                                    | e space indicated on the top of this                                                                                                    | s form.)                                                                                                    |                                                                                                    |                                                                                                    |                                                                                                    |
|                                                                                                    | Return to edit this form                                                                                                    | Submit signed volu                                                                                                    | inteer application                                                                                                    |                                                                                                    |                                                                                                    |
|                                                                                                    |                                                                                                    |                                                                                                    |                                                                                                    |                                                                                                    |                                                                                                    |

#### Step 13: Agree to the background check and your registration is complete.

| Ac                                                                                                    | count Details                                                                                                    | Add Participants                                                                                                    | Program Information                                                                                                    |
|----------------------------------------------------------------------------------------------------|----------------------------------------------------------------------------------------------------|----------------------------------------------------------------------------------------------------|----------------------------------------------------------------------------------------------------|
| Background                                                                                                    | Check Consent For                                                                                                    | m for Jimmy Smith TEST                                                                                                    |                                                                                                    |
| Volunteer Re                                                                                                    | gistration - MY18                                                                                                    | Clone of Volunteer Registration - MY17                                                                                                    | Assistant Coach                                                                                                    |
| You, as a co<br>background<br>information<br>you to conti<br>consent to b<br>and applicat                        | nsumer, have a numb<br>check report. Americ<br>regarding those rights<br>nue with your order. P<br>egin the background<br>ole State Fair Credit R | er of rights when it comes to you<br>an Youth Soccer Organization is<br>s and to gain your consent for a l<br>'lease review and sign, by checki<br>check process and to acknowled<br>eporting Act(s). | r personal information and your<br>required by law to provide you with<br>background check before allowing<br>ng the boxes, to indicate your<br>Ige your rights under the Federal |
| the "Sign" bu                                                                                                    | tton at the bottom of this                                                                                                    | page after reviewing the information b                                                                                                    | elow.                                                                                                    |
| <ul> <li>a. A perso</li> <li>b. A comp</li> <li>c. Internet</li> <li>d. A connet</li> <li>e. A printe</li> </ul> | nal e-mail address;<br>uter or other device with s<br>Explorer version 9 or new<br>cition to the Internet; and<br>r if you want to print pape     | standard e-mail software;<br>ver, Firefox, Google Chrome, or Safari<br>er copies.                                                                                                    | a the ronowing.                                                                                                    |
| Alternatively                                                                                                    | you may elect to use and                                                                                                    | Leian naner versions of documents re                                                                                                    | ated to your application including the                                                                                                    |
| California<br>Positions<br>Volunteer                                                                             | , Massachusetts, Minnes<br>Only: Check the box to th<br>'s. Please note that you ca                                                               | ota, New Jersey and Oklahoma Employ<br>le left if you would like a free copy of y<br>an access your completed report at an                                                                            | ment and/or Volunteerism/Non-Employee<br>our background report from Verified<br>y time through your Profile.                                                                      |
| I acknowl<br>UNDER TH                                                                                            | edge receipt of the prece<br>HE FAIR CREDIT REPORTIN                                                                                              | ding Consumer Financial Protection B<br>IG ACT."                                                                                                    | ureau's "A SUMMARY OF YOUR RIGHTS                                                                                                    |
| □ I have rea                                                                                                    | ad the Disclosure Regardi                                                                                                    | ing the Employment and/or Volunteeris                                                                                                    | m/Non-Employee Position Background                                                                                                    |